## Locate the Student ID and Family ID in the Learning Coach account

| 1.<br>2.                                | Visit <u>agora.org.</u><br>Select the <b>Logins</b> button.                                                                                                    |                                                                                     |                               |                     |          |                                                         |                |        |  |  |  |
|-----------------------------------------|----------------------------------------------------------------------------------------------------|-------------------------------------------------------------------------------------|-------------------------------|---------------------|----------|---------------------------------------------------------|----------------|--------|--|--|--|
| 3.                                      | 3. Select Parent OLS Login.                                                                                                    |                                                                                     |                               |                     |          |                                                         |                |        |  |  |  |
| angua                                   | Language Select Language Search E.g. Primary curriculu                                                                                                    |                                                                                     |                               |                     |          |                                                         |                |        |  |  |  |
|                                         | Home                                                                                                    | Our Schoo                                                                           | I Co                          | Resources & Support | Logins   |                                                         |                |        |  |  |  |
|                                         |                                                                                                    | AGORA<br>Cyber Charter School                                                       | Logins                        |                     |          |                                                         |                |        |  |  |  |
|                                         | Logins Logins                                                                                                    |                                                                                     |                               |                     |          |                                                         |                |        |  |  |  |
|                                         | Please be sure to read the instructions below before logging into ClassLink!   Please be sure to read the instructions below before logging into ClassLink!   Please be sure to read the instructions below before logging into ClassLink!   Please be sure to read the instructions below before logging into ClassLink!   Please be sure to read the instructions below before logging into ClassLink!   Please be sure to read the instructions below before logging into ClassLink!   Please be sure to read the instructions below before logging into ClassLink! |                                                                                     |                               |                     |          |                                                         |                |        |  |  |  |
| 4.                                      | Enter the l                                                                                                    | earning Coach Us                                                                    | ername and Pass               | word.               |          |                                                         |                |        |  |  |  |
| 5.                                      | 5. Select your name in the top-right corner.                                                                                                    |                                                                                     |                               |                     |          |                                                         |                |        |  |  |  |
| 6.                                      | 6. A drop-down menu will appear.                                                                                                    |                                                                                     |                               |                     |          |                                                         |                |        |  |  |  |
| 7.                                      | 7. Select My Info.                                                                                                    |                                                                                     |                               |                     |          |                                                         |                |        |  |  |  |
| CYE                                     | AGORA<br>CYBER CHARTER SCHOOL                                                                                                    |                                                                                     |                               |                     |          |                                                         |                |        |  |  |  |
| Schedule Courses Account & File Sharing |                                                                                                    |                                                                                     |                               |                     |          |                                                         |                |        |  |  |  |
| Ċ                                       | My Info                                                                                                    |                                                                                     |                               |                     |          |                                                         |                |        |  |  |  |
|                                         | October 11, 2018 < > Select Date 🗸                                                                                                    |                                                                                     |                               |                     |          |                                                         |                |        |  |  |  |
|                                         |                                                                                                    | Courses                                                                             | Assignments                   | Due                 | Progress | Events                                                  | Schedule Setup | ര      |  |  |  |
|                                         |                                                                                                    | Summit Math+ Red                                                                    | Place Value Through 1,000,000 | Today               | 0        | 8:25-8:55 Homeroom Assembly<br>Class Connect   Required | Help           | ð      |  |  |  |
|                                         |                                                                                                    | Summit ELA Red - Literature Foundational Skills Today O 9AM-9:55 AM_Math_Mr. Sarber |                               |                     |          |                                                         |                |        |  |  |  |
|                                         | Summit EL & Park- Shalling Locon 1 Today O                                                                                                    |                                                                                     |                               |                     |          |                                                         |                |        |  |  |  |
| 8.                                      | 8. All students associated with the Learning Coach will appear. Select the student's name.                                                                                                    |                                                                                     |                               |                     |          |                                                         |                |        |  |  |  |
| 1                                       | Welcome, Deni<br>My Info                                                                                                    | se                                                                                  |                               |                     |          |                                                         | Help   L       | .ogout |  |  |  |
| ľ                                       | K k wy mio                                                                                                    |                                                                                     |                               |                     |          |                                                         |                |        |  |  |  |

|                                                                                 | <b>`</b> |             |        |       |                   |                   |                   | State                                   |                          |               | al and the   | . 4 2          |                              | 1. Sec. 1                  |
|---------------------------------------------------------------------------------|----------|-------------|--------|-------|-------------------|-------------------|-------------------|-----------------------------------------|--------------------------|---------------|--------------|----------------|------------------------------|----------------------------|
| Overview                                                                        |          | Overview    |        |       |                   |                   |                   |                                         |                          |               |              |                |                              |                            |
| K-Mail History                                                                  |          |             |        |       |                   |                   |                   |                                         |                          |               |              |                |                              |                            |
| Class Connect <sup>교</sup> (1)                                                  |          | My Students |        |       |                   |                   |                   |                                         |                          |               |              |                |                              |                            |
| My Account                                                                      |          | Name        | School | Grade | Current<br>School | Current<br>School | Current<br>School | Material<br>Expected                    | Attendance<br>in Last 30 | Days<br>Since | Registration | Next<br>School | Next<br>School<br>Year Start | Next<br>School<br>Year End |
| My Orders                                                                       |          |             |        |       | Year              | ear Start Date    | End Date          | ite Ship Date                           | Days* L                  | Login*        | 510103       | Year**         | Date**                       | Date**                     |
|                                                                                 |          | John        | Agora  | 4     | 2018-19           | 10/01/2018        | 06/07/2019        | Expect to<br>Receive in 7-<br>10 Days 🛕 | See<br>Attendance<br>Tab | 1             | Registering  | 2019-<br>20    | N/A                          | N/A                        |
| K12 Online Middle and High<br>School <sup>교</sup><br>Online School <sup>교</sup> |          | Michele     | Agora  | 7     | 2018-19           | 09/24/2018        | 06/07/2019        | Expect to<br>Receive in 7-<br>10 Days 1 | See<br>Attendance<br>Tab | 1             | Registering  | 2019-<br>20    | N/A                          | N/A                        |

9. Select **School** to view the student ID and family ID.

| Welcome, Denise<br>My Info                                                      | Sarrett.                                                                                                    | Help    Logout                                                                                                 |  |  |  |  |  |  |
|---------------------------------------------------------------------------------|----------------------------------------------------------------------------------------------------|----------------------------------------------------------------------------------------------------|--|--|--|--|--|--|
|                                                                                 |                                                                                                    | The second second second second second second second second second second second second second second second s |  |  |  |  |  |  |
| Overview                                                                        | Student Information                                                                                                    |                                                                                                    |  |  |  |  |  |  |
| K-Mail History                                                                  | -                                                                                                    |                                                                                                    |  |  |  |  |  |  |
| Class Connect <sup>[2]</sup> (1)                                                | John<br>Agora Cyber Charter School - 4th Grade                                                                         |                                                                                                    |  |  |  |  |  |  |
| My Account                                                                      |                                                                                                    |                                                                                                    |  |  |  |  |  |  |
| My Orders                                                                       | Student Account Courses and Classrooms Orders                                                                          | Hardware School Attendance                                                                                     |  |  |  |  |  |  |
|                                                                                 | School Enrolled:<br>Agora Cyber Charter School<br>Address: 590 North Gulph Road<br>King of Prussia, Pennsylvania 19406 | Student:<br>John<br>Student ID: 123456<br>Examily ID: 55/321                                                   |  |  |  |  |  |  |
| K12 Online Middle and High<br>School <sup>여</sup><br>Online School <sup>6</sup> | Phone: (844) 402-4672<br>FAX: (610) 265-5361<br>Community Website:                                                     | Family 10: 03-221<br>Enrollment Approved: 09/24/2018<br>Enrollment Status: Active                              |  |  |  |  |  |  |
|                                                                                 | First Attendance Date: 10/01/2018<br>School End Date: 06/07/2019                                                       | regisuation status. Registering                                                                                |  |  |  |  |  |  |